## Istruzioni rimozione software Fototaxi dalla chiave USB 1gb Rikorda

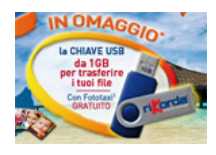

La chiave in questione contiene del software pre - caricato da Rikorda che non è possibile rimuovere manualmente. Per fa ciò e rendere la chiave anche compatibile anche con i sistemi Mac OS, si rende necessario l'ausilio di un semplice programma di rimozione.

Seguire le istruzioni riportate di seguito se si desidera procedere alla rimozione sopra indicata, Rikorda non si assume nessuna responsabilità per danni totali o parziali causati da questo programma "UdiskTools" fornito e dal suo uso improprio.

- 1, Scaricare il programma "Rikorda USB Remover 1.0.4." dal sito http://www.rikorda.it/download/Rikorda-USB-Remover.exe e salvarlo sul vostro computer.
- 2, Lanciare il pacchetto Rikorda-USB-Remover.exe dalla posizione in cui lo avete scaricato.

|                                                                                                    | 🗟 Archivio auto-estraente WinRAR 📃 🗖 🔀                                                                                                    |            |
|----------------------------------------------------------------------------------------------------|----------------------------------------------------------------------------------------------------|------------|
| Scegliere una cartella a<br>voi congeniale per lo<br>scompattamento del<br>pacchetto.<br>NON scegliere la<br>cartella DESKTOP | <ul> <li>Premi il pulsante Installa per iniziare l'estrazione.</li> <li>Il pulsante Sfoglia ti permette di selezionare la cartella di destinazione con l'ausilio di una visualizzazione a ramificazione. Puoi inoltre inserire il percorso manualmente.</li> <li>Se la cartella di destinazione non esiste, essa verrà creata automaticamente prima dell'estrazione.</li> </ul> | <b>(</b> ) |
| Premere "Installa"                                                                                                    | Catella di destinazione  Catella di destinazione  Avanzamento installazione  Installa Annulla                                                                                                    |            |

3, Inserire la chiave USB Rikorda, attendere, se avviene, l'avvio del nostro software. Quindi chiuderlo.

4, Al termine, da risorse del computer, entrare nella cartella "Rikorda USB Remover" presente nella cartella dove

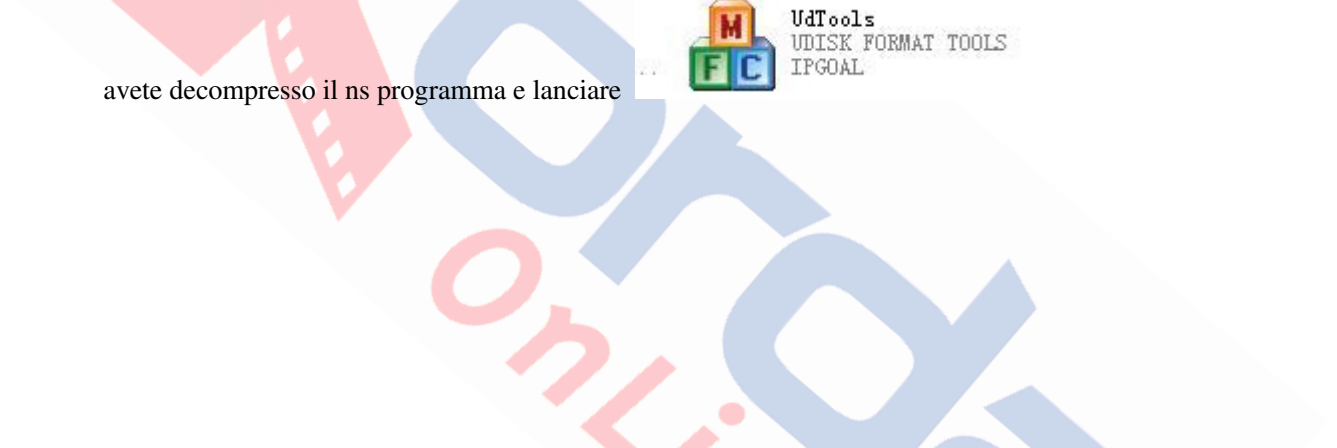

|                                       | 🔒 UdiskTools (Ve   | rsion 1.0.4.0b)                 |                    |                                                                              |                   |
|---------------------------------------|--------------------|---------------------------------|--------------------|------------------------------------------------------------------------------|-------------------|
|                                       | Manuf Progress M   | anuf Setting Factory Setting    |                    |                                                                              |                   |
|                                       | Setting Infomation |                                 |                    |                                                                              |                   |
|                                       | FlashModel:        | HY27U108862M_168                | Partition:         | Removable(1024MB)                                                            |                   |
|                                       | Scan Level:        | USB2.0                          | ELL Bytes:         | Flash Disk                                                                   |                   |
|                                       | Channel            | - Progress Information          |                    |                                                                              |                   |
| Selezionare:                          | 1 (R:)             | Chips=1 Model=HY27UT088G2       | M_1GB FlashID=AD   | DD314A5 Single Channel                                                       | Start All         |
| MANUF SETTING                         | 2                  |                                 |                    |                                                                              |                   |
|                                       | 3                  |                                 |                    |                                                                              | <u>S</u> top All  |
|                                       | 4                  |                                 |                    |                                                                              |                   |
|                                       | 5                  |                                 |                    |                                                                              | <u>Eject Disk</u> |
|                                       |                    |                                 |                    |                                                                              |                   |
| · · · · · · · · · · · · · · · · · · · |                    |                                 |                    |                                                                              |                   |
|                                       |                    |                                 |                    |                                                                              |                   |
|                                       | 10                 |                                 |                    |                                                                              |                   |
|                                       | 11                 |                                 |                    |                                                                              |                   |
|                                       | 12                 |                                 |                    |                                                                              |                   |
|                                       | 13                 |                                 |                    |                                                                              |                   |
|                                       | 14                 |                                 |                    |                                                                              | Help              |
|                                       | 15                 |                                 |                    |                                                                              | Evit              |
|                                       | 16                 |                                 |                    |                                                                              | Exit              |
|                                       |                    |                                 |                    |                                                                              |                   |
|                                       |                    |                                 |                    |                                                                              |                   |
|                                       | 🔒 UdiskTools (Ve   | rsion 1.0.4.0b)                 |                    |                                                                              |                   |
|                                       | Manuf Program Má   | anuf Setting Exctory Setting    |                    |                                                                              |                   |
|                                       | C Flash Setting    |                                 | Partit             | ion Setting                                                                  |                   |
|                                       | Flash Model: HY    | 27UT088G2M_1GB                  | Capac              | city: 1024                                                                   | 1                 |
|                                       |                    | Manual Select Flash Chips: 🔤    | Partiti<br>Count   | on 🚺 🔽 🚽                                                                     |                   |
| Selezionare:                          | ۲                  | Single Channel 🛛 Dual Channel   | Partit             |                                                                              |                   |
| Scan Level:                           | Format Setting     |                                 | Type:              | On OCOMOM BOOL Type. Not Support                                             |                   |
| Level2, quick Speed                   | Scan Level: Le     | vel 2, Quick Speed 🛛 Cycle Defa | ult 💌 🗛            |                                                                              |                   |
| • ECC Bytes:                          | ECC Bytes: Op      | en None(Recomme V Only S        | can Bad Assign     |                                                                              |                   |
| Open None (recommend)                 | Scan Region: 0     | Block (                         | Bad                |                                                                              |                   |
| Open None (recommend)                 | 0                  | Block (                         | Good Partit        | ion 2<br>                                                                    |                   |
|                                       | Blocks:            | Blocks Default                  | Type:              |                                                                              | ectEncrypt        |
| Al termine cliccare <b>Apply</b>      | Product Infomation | Product                         | Assign             | n: U (MB) Volume:                                                            |                   |
|                                       | Vender Lode: U     | Code:                           | Direct             | iory:                                                                        |                   |
|                                       | Vender: US         | B2.0 Product: Flash L           | Partit             | ion 3                                                                        |                   |
|                                       | LED Status: UP     | F LED Freq: 12Hz                | Partition Type:    | on <a>          Image: Removable         Local         Image: Write Prot</a> | ect Encrypt       |
|                                       | SenalNo: UU        | J0000001238                     | Assign             | n: 0 (MB) Volume:                                                            |                   |
|                                       | ShuenMode: ()      | Auto O Lonst O Inc              | Direct             | tory:                                                                        |                   |
|                                       | Nominal 25         | SMB 👽 Canacitu(MB): 0           |                    | <b>_</b>                                                                     |                   |
|                                       | Capacity:          |                                 | Add Defau<br>Passv | vord:                                                                        |                   |
|                                       | Grade List: NI     |                                 | Delete             |                                                                              |                   |
|                                       |                    |                                 |                    | Apply                                                                        | Cancel            |
|                                       |                    |                                 |                    |                                                                              |                   |
|                                       |                    |                                 |                    |                                                                              |                   |
|                                       |                    |                                 |                    |                                                                              |                   |
|                                       |                    |                                 |                    |                                                                              |                   |
|                                       |                    |                                 |                    |                                                                              |                   |
|                                       |                    |                                 |                    |                                                                              |                   |
|                                       |                    |                                 |                    |                                                                              |                   |
|                                       |                    |                                 |                    |                                                                              |                   |
|                                       |                    |                                 |                    |                                                                              |                   |
|                                       |                    |                                 |                    |                                                                              |                   |

|                         | 🔒 UdiskTools (\  | /ersion 1.0.4.0b)               |                  |                       |                    |
|-------------------------|------------------|---------------------------------|------------------|-----------------------|--------------------|
|                         | Manuf Progress   | Manuf Setting Factory Setting   |                  |                       |                    |
| Cliccare su Start All e | Setting Informat | ion<br>HY27UT088G2M_1GB         | Partition:       | Removable(1024MB)     |                    |
| attendere qualche       | Scan Level:      | Level 2, <del>Quick Speed</del> | ECC Bytes:       | 0 Bytes               |                    |
| minuto fino al termine  | Vender:          | USB2.0                          | Product:         | Flash Disk            |                    |
| dell'operazione.        | Channel          | Progress Information            |                  |                       |                    |
| Rimuovere la chiavetta  | 1 (R:)           | Chips=1 Model=HY27UT088G2M      | _1GB FlashID=ADI | 0314A5 Single Channel | Start <u>A</u> ll  |
| dal pc e reinserirla.   | 3                |                                 |                  |                       | <u>Stop</u> All    |
|                         |                  |                                 |                  |                       | <u>Ej</u> ect Disk |
|                         | 6                |                                 |                  |                       |                    |
|                         | 7                |                                 |                  |                       |                    |
|                         | 9                |                                 |                  |                       |                    |
|                         | 10               |                                 |                  |                       |                    |
|                         | 12               |                                 |                  |                       |                    |
|                         | 13               |                                 |                  |                       | Heb                |
|                         | 14               |                                 |                  |                       |                    |
|                         | 15               |                                 |                  |                       | Exit               |
|                         |                  |                                 |                  |                       |                    |

Una nuova periferica verrà rilevata dal vs computer, verificate la funzionalità della chiave da risorse del computer. Questa operazione rende la chiave compatibile anche con sistemi Mac OS

Ogni modifica di questo documento, anche parziale, non consentita. Ver.1.0 Rikorda s.c.a.r.l. www.rikorda.it